# ИНСТРУКЦИЯ ДЛЯ РОДИТЕЛЕЙ

# КАК ПОДАТЬ ЗАЯВЛЕНИЕ НА РПГУ НА ПРЕДОСТАВЛЕНИЕ УСЛУГИ «Прием на обучение в организацию дополнительного образования в Московской области»

# Уважаемые родители!

1. Осуществлять подачу заявления настоятельно рекомендуется через компьютер или ноутбук. При оформлении заявления со смартфона или планшета возможна некорректная работа сайта (могут не выбираться разделы и пр.).

2. В процессе заполнения внимательно проверяйте корректность вводимых данных (поля с ФИО начинаются с заглавных букв и продолжаются строчными, в них не должно быть лишних знаков, правильно выбрать группу и т.д.)

3. Заявление на зачисление в организацию дополнительного образования может подать только зарегистрированный пользователь федерального портала государственных услуг (https://www.gosuslugi.ru).

Учетная запись при этом должна иметь статус «Подтверждённая».

Статус вашей учетной записи «Подтверждённая»

# **4.** Для подачи электронного заявления вам нужно иметь под рукой: - Документ, удостоверяющий личность ребенка, (свидетельство о рождении, паспорт и т.д.).

- СНИЛС ребенка.

- Документ, удостоверяющий личность родителя или законного представителя, (паспорт и т.д.).

- Для опекунов или законных представителей детей документ, подтверждающий право представлять интересы ребенка, (доверенность, удостоверение, постановление органов опеки и т.д.).

- Скан-копию документа, удостоверяющего личность ребенка в электронном виде.

- Адрес электронной почты (e-mail).

- Номер мобильного телефона.

# Запись в объединения дополнительного образования производится дистанционно через Портал государственных услуг Московской области - <u>https://uslugi.mosreg.ru/services/20712</u>

# Шаг №1

Для подачи заявления в объединения МАУДО ОЦЭВ необходимо перейти на страницу раздела «Кружки и секции» портала государственных и

муниципальных услуг (функций) Московской области, расположенный по адресу: https://uslugi.mosreg.ru/services/20712

# Шаг № 2

В отобразившемся окне нажать кнопку «Получить услугу». Произойдет переход к нижней части страницы.

| ≡ | ي 💐 | ОСУСЛУГИ | Тем                                                                                                    | Ы                                                   | Гражданам Бі                                       | изнесу                   |   | 🙁 Войти |
|---|-----|----------|----------------------------------------------------------------------------------------------------|-----------------------------------------------------|----------------------------------------------------|--------------------------|---|---------|
|   |     | < назад  | ОБРАЗО                                                                                                    | ВАНИЕ                                               |                                                    |                          |   |         |
|   |     |          |                                                                                                    |                                                     |                                                    |                          |   |         |
|   |     | Кр       | ужки и секции                                                                                                    |                                                     |                                                    |                          |   |         |
|   |     | мини     | терство ооразования московской ооласти                                                                                           |                                                     |                                                    |                          | _ |         |
|   |     |          | ОНЛАЙН СЕРВИС<br>Полайте заявление через портал, авторизо                                                                        | вавшись с пол                                       | ИОШЬЮ ПОЛТВР                                       | ожленной                 |   |         |
|   |     |          | учетной записи ЕСИА. В случае, если у Вас с<br>заявления в электронной форме, Вы может<br>МФЦ Московской области и воспользовать | отсутствует воз<br>те обратиться (<br>ся бесплатным | зможность под<br>с пакетом доку<br>и доступом к Pl | дачи<br>(ментов в<br>ПГУ |   |         |
|   |     |          | получить услугу                                                                                                    |                                                     | ОСТАВ ДОКУМЕНТ                                     | OB                       |   |         |
|   |     |          |                                                                                                    |                                                     |                                                    |                          |   |         |

| ≡ | росуслу<br>Московской о | ГИ                        | Темы ∨                                                    | Г <b>ражданам</b> Бизнесу                                          |                              | 🙁 Войти |
|---|-------------------------|---------------------------|-----------------------------------------------------------|--------------------------------------------------------------------|------------------------------|---------|
|   |                         | ПОДРОБНАЯ ИНФОРМА         | ция                                                       |                                                                    |                              |         |
|   |                         | Выберите необходимые пара | аметры                                                    |                                                                    |                              |         |
|   |                         | 1 Цель вашего обращения   | Прием в организации дополни                               | тельного образования ∨                                             |                              |         |
|   |                         | 2 Подходящий случай       | Прием в организацию дополни<br>дополнительным общеобразов | тельного образования на обучени<br>зательным программам в сфере об | <u>е по</u><br>разования мум |         |
|   |                         | 3 Категория заявителя     | Совершеннолетние ∨                                        |                                                                    |                              |         |
|   |                         | 4 Кто подает заявления    | Заявитель ∨                                               |                                                                    |                              |         |
|   |                         | 5 Способ обращения        | рпгу ∨                                                    |                                                                    |                              |         |
|   |                         | ЗАПОЛНИТЬ ФОРМУ           |                                                           |                                                                    |                              |         |

При нажатии кнопки **«Заполнить форму»** откроется окно с требованием авторизации на портале. Необходимо нажать кнопку **«Войти»**. Далее откроется окно авторизации, в котором необходимо нажать кнопку **«Войти через ЕСИА»** и в появившемся окне ввести данные **учетной записи портала Госуслуг**.

| Сообщение                                                                                                    |                                                                                             |
|----------------------------------------------------------------------------------------------------|---------------------------------------------------------------------------------------------|
| Для подачи заявления, требу<br>ЕСИА.<br>Для регистрации в ЕСИА, пер<br>услуг <mark>по ссылке</mark> , после чего в<br>и авторизуйтесь. | уется <mark>авторизация через</mark><br>рейдите на портал гос.<br>вернитесь на эту страницу |
| Войти                                                                                                    | Отменить                                                                                    |

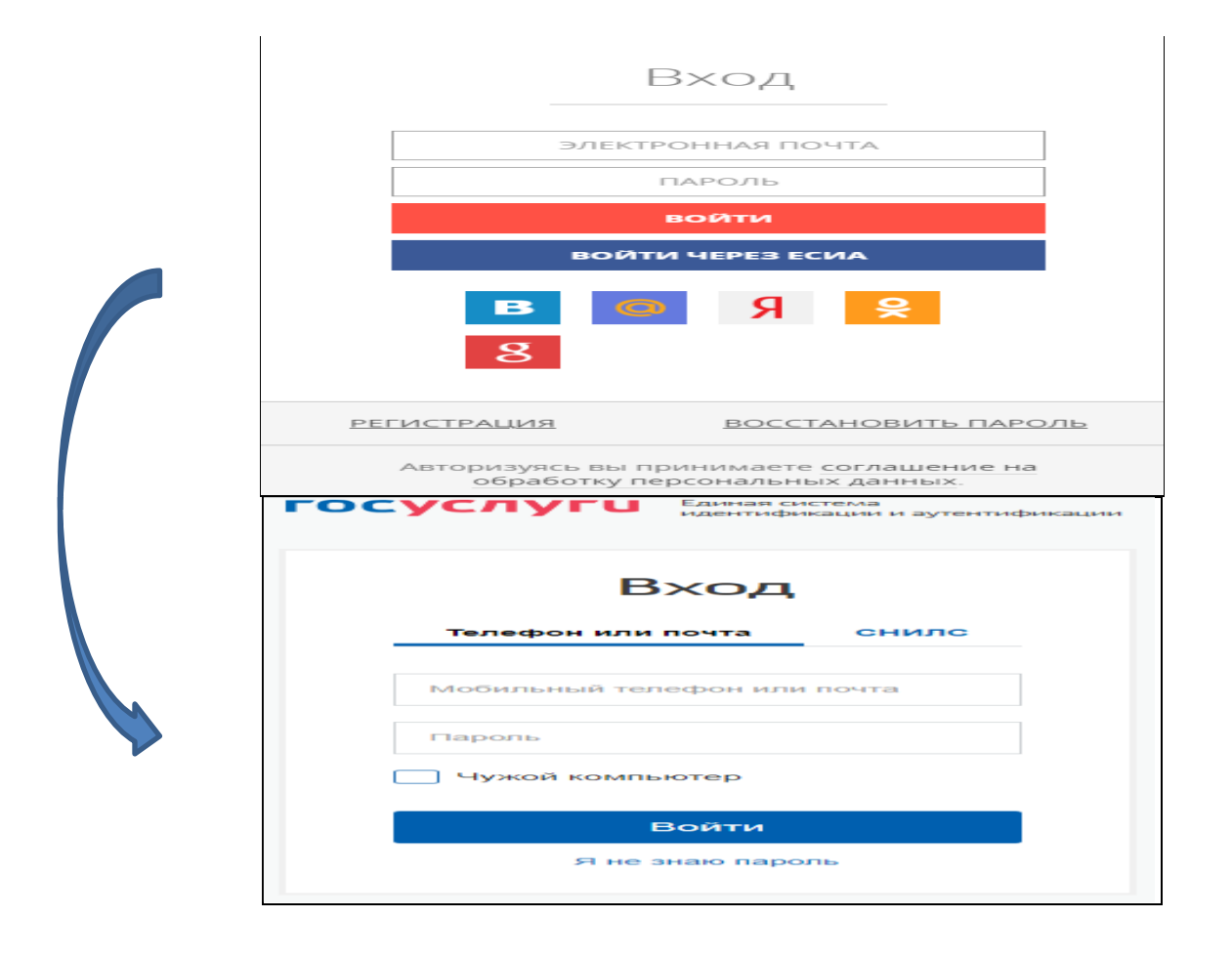

Шаг №4

Отобразится форма согласия. Для продолжения необходимо ознакомиться со всеми пунктами, подтвердить свое согласие и факт ознакомления с описанными сведениями, нажать кнопку «Далее».

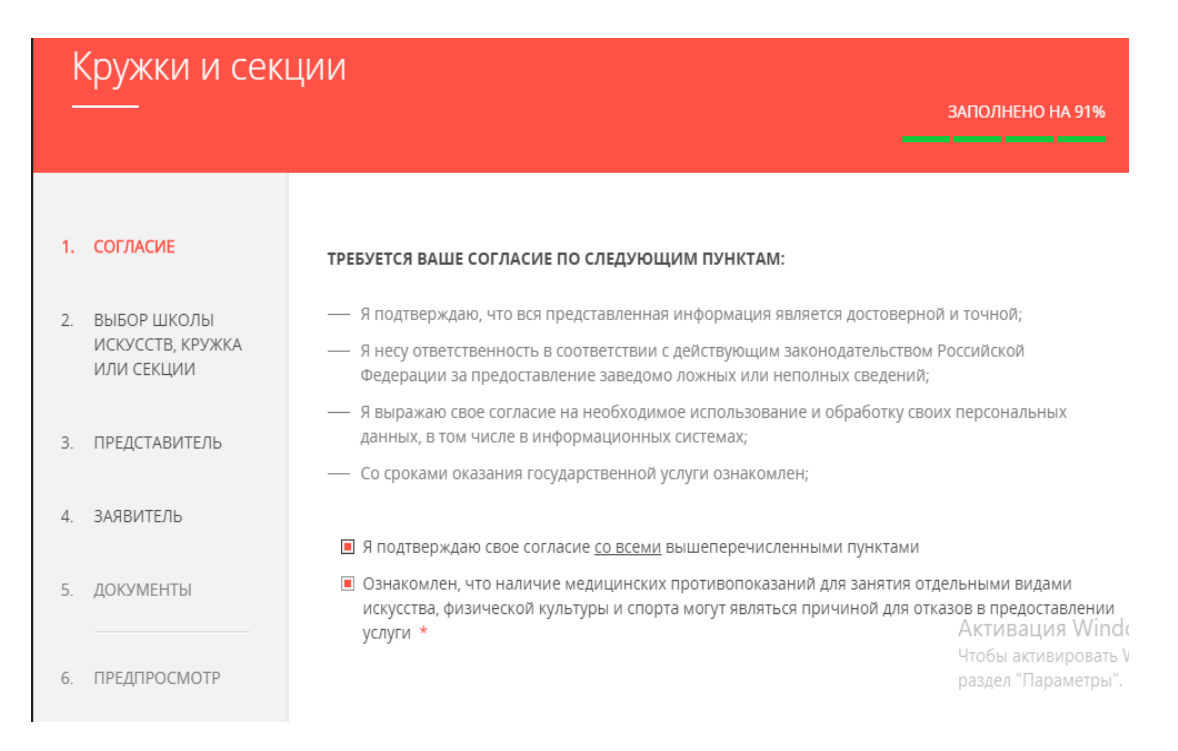

# Шаг №5

На следующем шаге необходимо выбрать:

Пиниципалитет: <u>Одинцовский ГО</u>

#### наименование организации: <u>Муниципальное автономное учреждение</u> <u>дополнительного образования Одинцовский Центр эстетического</u> <u>воспитания</u>

□ тип зачисления (<u>бюджетные</u>/платные места/по сертификату),

□ объединение (пункт «Наименование кружка, секции), куда будет отправлено заявление.

Нажать кнопку «Далее».

| k<br>- | Кружки и секі<br>                             | ции                        | -              | ЗАПОЛНЕНО НА 43% |
|--------|-----------------------------------------------|----------------------------|----------------|------------------|
| 1.     | СОГЛАСИЕ                                      | муниципалитет *            | Одинцовский ГО | ~                |
| 2.     | ВЫБОР ШКОЛЫ<br>ИСКУССТВ, КРУЖКА<br>ИЛИ СЕКЦИИ | ОРГАНИЗАЦИЯ                |                | НЕ ЗАПОЛНЕНО     |
| 3.     | ПРЕДСТАВИТЕЛЬ                                 | НАИМЕНОВАНИЕ ОРГАНИЗАЦИИ * | Выберите       | ~                |
| 4.     | ЗАЯВИТЕЛЬ                                     |                            |                |                  |
| 5.     | ДОКУМЕНТЫ                                     | КРУЖОК, СЕКЦИЯ             |                | не заполнено     |
| 6.     | ПРЕДПРОСМОТР                                  |                            |                |                  |
|        |                                               | < Назад                    |                | Далее >          |

В отобразившейся форме необходимо указать информацию о представителе (родителе, опекуне).

В пункте «Являетесь ли вы <u>представителем</u> кандидата на обучение?» <u>родителям (опекунам)</u> необходимо выбрать <u>«Да»</u> и заполнить сведения о <u>Представителе</u> (родителе, опекуне). Примечание: основные данные подгружаются автоматически из ЕСИА.

| k  | Кружки и секь                                 | ции                                                        |                                      |                     |
|----|-----------------------------------------------|------------------------------------------------------------|--------------------------------------|---------------------|
|    |                                               |                                                            |                                      | ЗАПОЛНЕНО НА 27%    |
|    |                                               |                                                            |                                      |                     |
| 1. | СОГЛАСИЕ                                      | ЯВЛЯЕТЕСЬ ЛИ ВЫ ПРЕДСТАВИТЕЛЕМ<br>КАНДИДАТА НА ОБУЧЕНИЕ? * | <ul><li>● Да</li><li>○ Нет</li></ul> |                     |
| 2. | ВЫБОР ШКОЛЫ<br>ИСКУССТВ, КРУЖКА<br>ИЛИ СЕКЦИИ | ПРЕДСТАВИТЕЛЬ                                              |                                      | НЕ ЗАПОЛНЕНО        |
| 3. | ПРЕДСТАВИТЕЛЬ                                 | ТИП ПРЕДСТАВИТЕЛЯ *                                        | Физическое лицо                      | ~                   |
| 4. | ЗАЯВИТЕЛЬ                                     | ТИП ПРЕДСТАВИТЕЛЯ ЗАЯВИТЕЛЯ *                              | Выберите                             | ~                   |
| 5. | ДОКУМЕНТЫ                                     | ФАМИЛИЯ *                                                  | ДВОЕГЛАЗОВ                           |                     |
|    |                                               |                                                            |                                      | Активация Windov    |
| 6. | ПРЕДПРОСМОТР                                  | * RMN                                                      | МИХАИЛ                               | раздел "Параметры". |
|    |                                               |                                                            |                                      |                     |

# Заполнить сведения о <u>заявителе</u> (РЕБЕНОК). Внимание! Поле «СНИЛС» заполнить нужно ОБЯЗАТЕЛЬНО!

# Шаг №8

| СВЕДЕНИЯ О ЗАЯВИТЕЛЕ                     | НЕЗАПОЛНЕНО                                      |
|------------------------------------------|--------------------------------------------------|
| * КИЛИМАФ                                | Иванов                                           |
| * RMN                                    | Иван                                             |
| ОТЧЕСТВО                                 | Иванович                                         |
|                                          | Если отчество отсутствует, поставьте прочерк "-" |
| ДАТА РОЖДЕНИЯ *                          |                                                  |
| ПОЛ *                                    | Выберите 🗸                                       |
| ДОКУМЕНТ, УДОСТОВЕРЯЮЩИЙ ЛИ<br>ЗАЯВИТЕЛЯ | ЧНОСТЬ не заполнено                              |
| ТИП ДОКУМЕНТА *                          | Выберите 🗸                                       |
| СЕРИЯ                                    |                                                  |
| HOMEP *                                  | Не заполнено                                     |

# Указать контактные данные и нажать кнопку «Далее».

#### Примечание.

На указанный адрес электронной почты будет приходить информация о статусе зачисления, поэтому необходимо указывать **действующий адрес.** 

| ТЕЛЕФОН ДЛЯ СВЯЗИ *       | +7 | 1234567891         |
|---------------------------|----|--------------------|
| АДРЕС ЭЛЕКТРОННОЙ ПОЧТЫ * |    | 1234567891@mail.ru |
|                           |    |                    |
|                           |    |                    |

# Шаг №9

Откроется предварительный просмотр заполненного заявления. Необходимо внимательно проверить корректность указанных данных и нажать кнопку «Отправить».

В случае необходимости, вернуться к предыдущим шагам путем нажатия кнопки «Назад».

Отобразится сообщение:

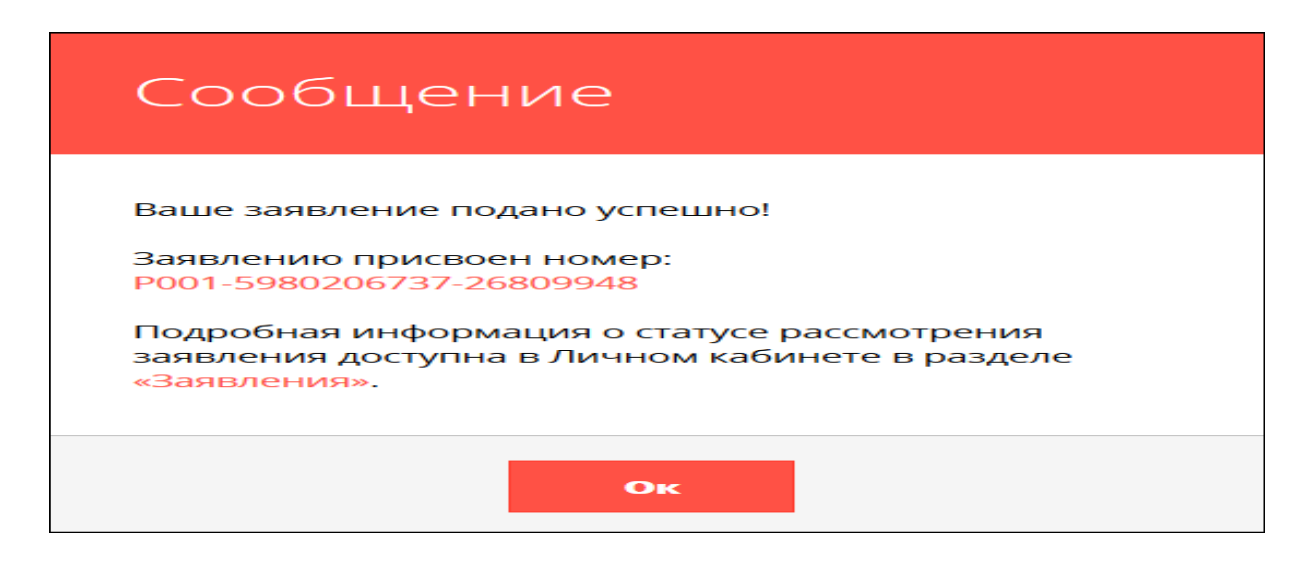

Данное сообщение подтверждает успешную подачу заявления.

**Р.S.** После подачи заявления и получения информации от Регионального портала государственных услуг Вам необходимо явиться для предоставления документов (в период с 15.08.2020 по 31.08.2020 года) к педагогу, выбранного Вами объединения, по адресу, указанному в Карточке программы. Карточки программ опубликованы в системе «Навигатор дополнительного образования Московской области» <u>https://new.dop.mosreg.ru/</u>